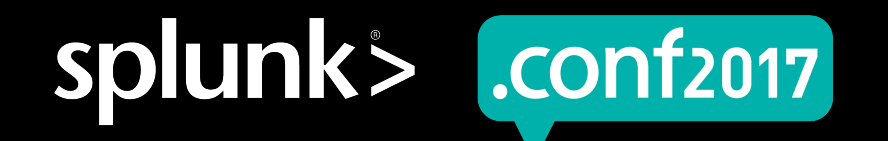

### Dashboards & Visualizations: What's New

Nicholas Filippi | Product Management, Splunk Patrick Ogdin | Product Management, Splunk

September 2017 | Washington, DC

#### Welcome

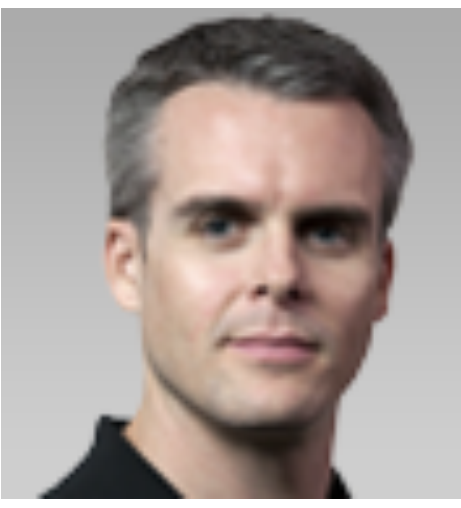

splunk >

#### Patrick Ogdin

Product Management, Splunk

/oldlink?item

Responsible for Splunk Management
 & Deployment

//product.screen?product 1d=FL\_DSH-01&JSESSIONID=S015LAFF10ADFF10ADFf10ADFf10ADFf10ADFf10ADFf10ADFf10ADFf10ADFf10ADFf10ADFf10ADFf10ADFf10ADFf10ADFf10ADFf10ADFf10ADFf10ADFf10ADFf10ADFf10ADFf10ADFf10ADFf10ADff10ADff10AD

ISESSIONID=SD5SL9FF1ADFF3 HTTP 1.1

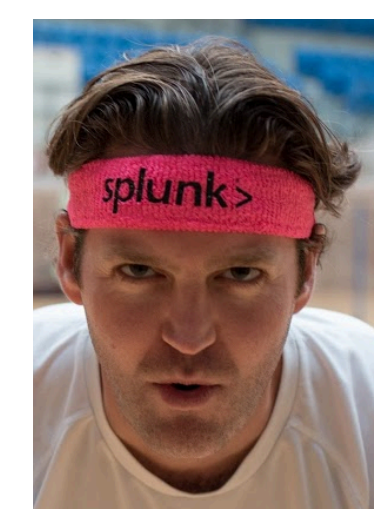

#### splunk'>

#### Nicholas Filippi

- Product Management, Splunk
- Responsible for Dashboards & Info Delivery

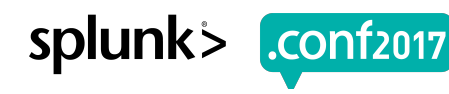

splunk

#### **Forward-Looking Statements**

During the course of this presentation, we may make forward-looking statements regarding future events or the expected performance of the company. We caution you that such statements reflect our current expectations and estimates based on factors currently known to us and that actual events or results could differ materially. For important factors that may cause actual results to differ from those contained in our forward-looking statements, please review our filings with the SEC.

The forward-looking statements made in this presentation are being made as of the time and date of its live presentation. If reviewed after its live presentation, this presentation may not contain current or accurate information. We do not assume any obligation to update any forward looking statements we may make. In addition, any information about our roadmap outlines our general product direction and is subject to change at any time without notice. It is for informational purposes only and shall not be incorporated into any contract or other commitment. Splunk undertakes no obligation either to develop the features or functionality described or to include any such feature or functionality in a future release.

Splunk, Splunk>, Listen to Your Data, The Engine for Machine Data, Splunk Cloud, Splunk Light and SPL are trademarks and registered trademarks of Splunk Inc. in the United States and other countries. All other brand names, product names, or trademarks belong to their respective owners. © 2017 Splunk Inc. All rights reserved.

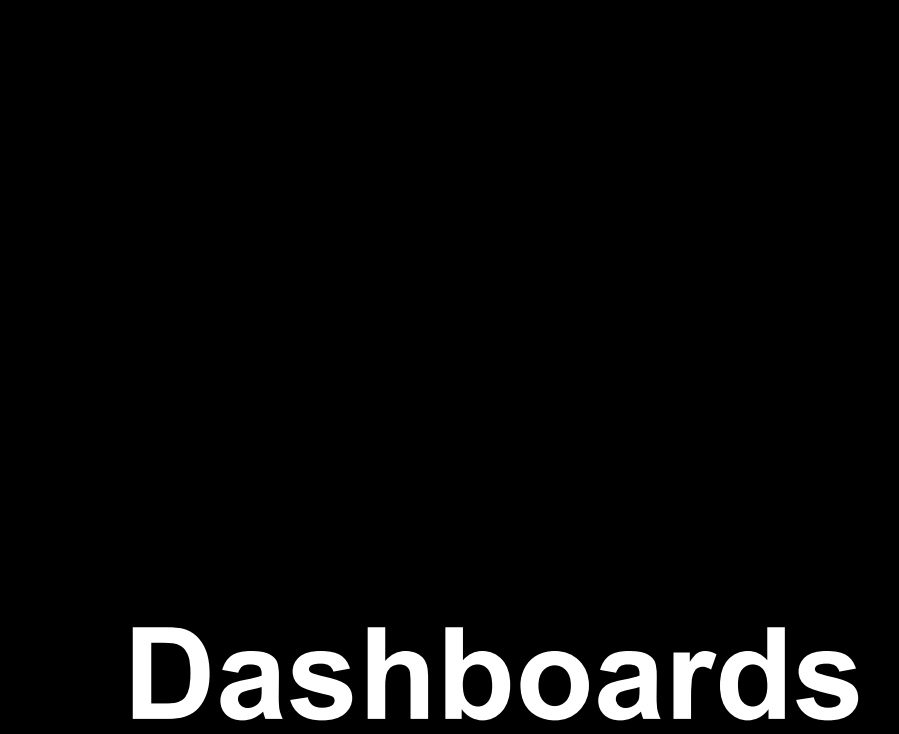

Drilldown Editor Event Annotations SearchBar Integration

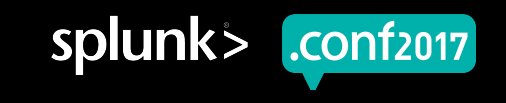

#### **Dashboard Drilldown (Default Behavior)**

| dunk> App: Bu                       | ittercup Ga  | ım∨ |        |         |                 |                 |        |         |       | Adr    | ninistr | ator 🗸 | Me      | ssages       |                 | Setting | s∨  | Activi  | y~   | Help  | <b>×</b> ( | Find       | _        | _     |
|-------------------------------------|--------------|-----|--------|---------|-----------------|-----------------|--------|---------|-------|--------|---------|--------|---------|--------------|-----------------|---------|-----|---------|------|-------|------------|------------|----------|-------|
| arch Datasets                       | Report       | ts  | Alerts | ; [     | Dashbo          | ards            |        |         |       |        |         |        |         |              |                 |         |     |         |      |       |            | Bu         | tterc    | up Ga |
| verview                             |              |     |        |         |                 |                 |        |         |       |        |         |        |         |              |                 |         |     |         |      |       | Ed         | lit        | Expor    | t 🕶 🛛 |
| Overview - Numbo<br>played all time | er of gam    | es  |        | 0<br>pl | vervie<br>layed | w - Nu<br>today | umer o | of gan  | nes   |        |         | Overv  | iew - J | Averaç       | je Sco          | ore     |     |         | Over | rview | - Тор      | Score      |          |       |
| 67,                                 | 20           | )2  |        |         |                 |                 | 0      | →<br>0  |       |        |         |        |         | 9            | .(              | 5       |     |         |      | 6     | 6          | <b>i</b> E | 5.       | 0     |
| # of gam                            | es - all tim | e   |        |         |                 | # 0             | f game | s - tod | ay    |        |         |        |         | avg          | score           |         |     |         |      |       | 1          | top sco    | ire      |       |
| Leaderboard                         |              |     |        |         |                 |                 |        |         |       |        |         | Тор В  | rowse   | rs           |                 |         |     |         |      |       |            |            |          |       |
| user.nickname 0                     |              |     |        | score   | 0               |                 |        | num     | berOf | ames   | 0       |        |         |              |                 |         |     |         |      |       |            |            |          |       |
| amaier37                            |              |     |        | 1       | 7               |                 |        |         |       | 1      | 0       |        | _       | Firef        | ox iOS          |         |     |         |      |       |            |            |          |       |
| amrit                               |              |     |        |         | 5               |                 |        |         |       |        | 1       |        | F       | iretox I     | Mobile<br>Opera |         |     |         |      |       |            |            |          |       |
| barnestim1                          |              |     |        |         |                 |                 |        |         |       | 3      | 2       |        |         |              | Edge            | 1       | 1   |         |      |       |            |            |          |       |
| birgit publikavi                    |              |     |        | 2       | 8               |                 |        |         |       |        | 0       |        |         |              | Safari          |         |     | cella 1 |      |       |            |            |          |       |
| brs077                              | •            |     |        |         | 5               |                 |        |         |       | 4      | 7       |        |         | F            | irefox          | 1       |     | 7       |      |       |            | Mobil      | la Safa  | 4     |
| bryanstun4                          |              |     |        | 1       | 1               |                 |        |         |       | 1      | 8       |        | C       | C<br>Irome l | hrome<br>Mobile | $\sum$  |     | /       |      |       |            | mooli      | ie sarai |       |
| emil V                              |              |     |        | 1       | 4               |                 |        |         |       | 13     | 0       |        |         |              |                 |         |     |         |      |       |            |            |          |       |
| emma.yost                           |              |     |        |         | 6               |                 |        |         |       |        | 7       |        |         |              |                 |         |     |         |      |       |            |            |          |       |
| abiolald                            |              |     |        |         | 0               |                 |        |         |       |        | 4       |        |         |              |                 |         |     |         |      |       |            |            |          |       |
|                                     |              |     |        |         | « pre           | v 1             | 2      | 3       | 4     | next » |         |        |         |              |                 |         |     |         |      |       |            |            |          |       |
| Play Times                          |              |     |        |         |                 |                 |        |         |       |        |         |        |         |              |                 |         |     |         |      |       |            |            |          |       |
|                                     | 12AM         | 1AM | 2AM    | 3AM     | 4AM             | 5AM             | 6AM    | 7AM     | 8AM   | 9AM    | 10AM    | 11AM   | 12PM    | 1PM          | 2PM             | 3PM     | 4PM | SPM     | 6PM  | 7PM   | 8PM        | 9PM        | 10PM     | 11PM  |
| monday                              |              |     |        |         | •               |                 | •      |         |       |        | •       |        |         |              | •               | •       | •   | •       |      |       | •          | •          | •        |       |
| tuesday                             |              |     |        |         | •               |                 |        |         |       |        |         |        | •       | •            | •               | •       |     |         |      | •     |            | •          |          |       |
| wednesday                           |              |     |        |         |                 |                 | •      | •       |       | •      | •       | •      | •       | •            | •               | •       | •   |         |      |       |            | •          | •        |       |
| thursday                            |              | •   |        | •       |                 | •               |        |         | •     |        |         |        |         |              |                 | •       |     | ŏ       | ŏ    | ŏ     | •          | •          |          | •     |
| friday                              |              |     | •      | •       |                 |                 | •      |         |       |        | -       |        |         |              | ó               |         |     |         |      |       |            |            |          |       |
|                                     |              |     | -      |         |                 |                 |        |         | -     |        |         | ě      | -       |              | -               | -       | -   |         |      |       | -          |            |          |       |
| c a turd au                         |              | -   | -      |         | -               | •               |        | 1       | -     | -      |         |        |         | -            |                 |         |     |         |      |       | -          | •          |          |       |
| saturday                            |              |     |        | -       |                 |                 | _      |         |       |        | -       | _      | -       | -            | -               |         | _   |         |      |       |            |            |          |       |

#### Default drilldown to search uses the "intentions parser" to construct a best-effort search query

| splunk'> App: Buttercup Gam                                                                                                    |                             | Administrator V Messages V Settings V Activity V Help V Find                                                                                                    |                    |  |  |  |  |  |  |  |  |
|----------------------------------------------------------------------------------------------------|-----------------------------|----------------------------------------------------------------------------------------------------|--------------------|--|--|--|--|--|--|--|--|
| Search Datasets Reports A                                                                                                    | lerts Dashboards            | В                                                                                                    | uttercup Games     |  |  |  |  |  |  |  |  |
| Q New Search                                                                                                    |                             |                                                                                                    | Save As ∽ Close    |  |  |  |  |  |  |  |  |
| index=buttercupgo eventName=ga                                                                                                    | me_over "user.nic           | kname"=amrit                                                                                                    | All time 🗸 🔍       |  |  |  |  |  |  |  |  |
| → 16 events (before 3/6/17 3:15:56.000 PM) No Event Sampling → Job → II 🔳 → 🙆 ±                                                                                                    |                             |                                                                                                    |                    |  |  |  |  |  |  |  |  |
| Events (16) Patterns Stat                                                                                                    | istics Visualizat           | tion                                                                                                    |                    |  |  |  |  |  |  |  |  |
| Format Timeline ∨ — Zoom Out →                                                                                                    | Zoom to Selection           | t 20 Per Page V                                                                                                    | 1 month per column |  |  |  |  |  |  |  |  |
| <ul> <li>Kida Fielda</li> <li>Eielda</li> </ul>                                                                                                    | i Time                      | Event                                                                                                    |                    |  |  |  |  |  |  |  |  |
| Selected Fields<br>a bost 2<br>a source 1<br>a sourcetype 2<br>Interesting Fields<br>a authenticated 1<br>a browsechidden 1<br>a browsechidden 1<br>a browsechidden 1<br>a browsechidten 1<br>a browsechidten 1<br>a browsechidten 1<br>a browsechidten 1<br>a browsechidten 1<br>a browsechidten 1<br>a browsechidten 1<br>a browsechidten 1<br>a browsechidten 1<br>a browsechidten 1<br>browsechidten 1<br>brows  | > 2/23/17<br>6:13:19.000 PM | <pre>{ [-] authenticated: true browser: { [-] browser: { [-] } client: { [-] } euentName: game_over game: { [+] user: { [+] version: v1.1-a7b5067-prod } Show as raw text host = demo-buttercupgo.splunkoxygen.com:8088 [ source = http:buttercuppo [ sourcetype = _ison</pre> |                    |  |  |  |  |  |  |  |  |
| # Drowserpoweratio 1<br># browserpesh 2<br># browserpesh 2<br>a browserpesh 2<br>a clientid 1<br>a clientid 1<br>a clientid 1<br># game.flaps 15<br>a game.ld 16<br># game.score 12<br># game.score 12<br># game.score 13<br># game.score 13<br># game.score | > 9/16/16<br>4:07:45:000 PM | <pre>{ [-] authentiated: true browser: { [*] } client: { [*] } eventName: game_over game: { [*] } user: { [*] yersion: v0.8-128259d-prod } Show as raw text host = http:houtercup-splunk.splunkcloud.com  isource = http:buttercuppo  isourcetype = http: </pre>               | pevent             |  |  |  |  |  |  |  |  |

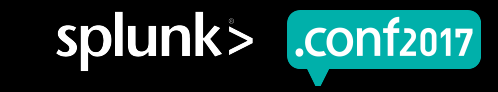

### Dashboard Drilldown (xml config)

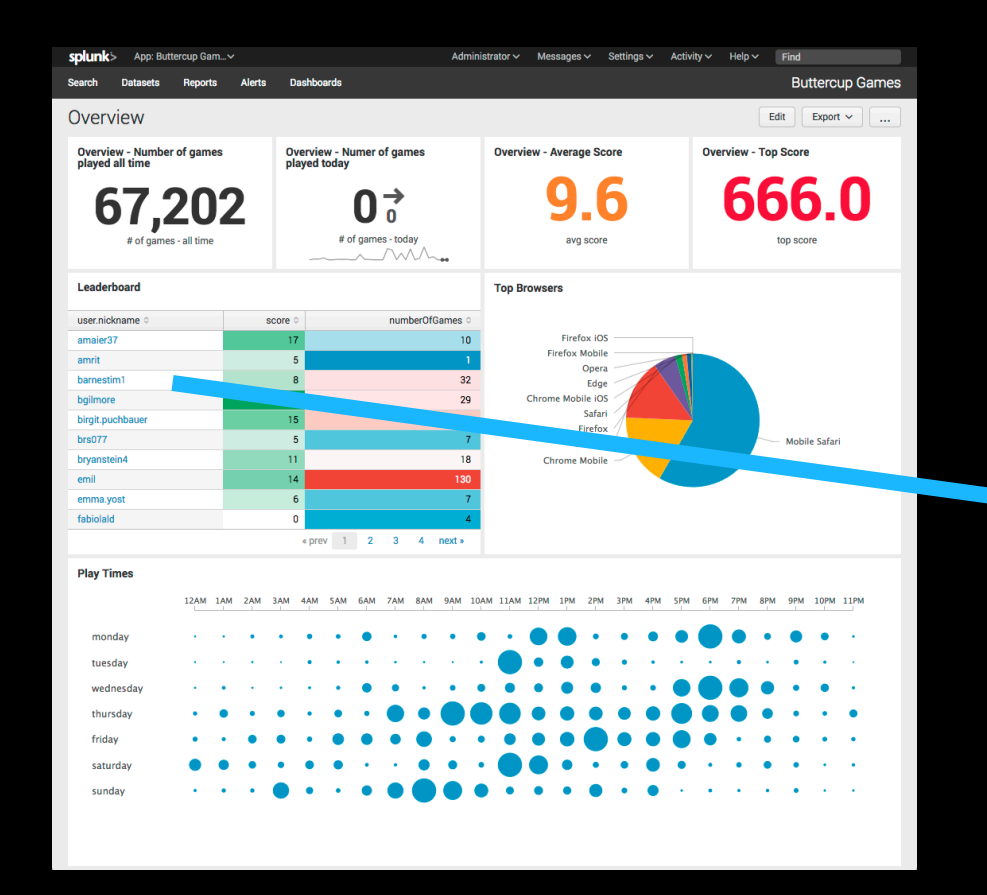

/oldlink?item\_id=EST-26&JSESSIONID=SDSSL9FFADF3 HTTP 1.1" 200 /oldlink?item\_id=EST-26&JSESSIONID=SDSSL9FFADFF3 HTTP 1.1" 200 Optionally configure drilldown event to direct users to another dashboard, passing context in the form of token variables (XML only)

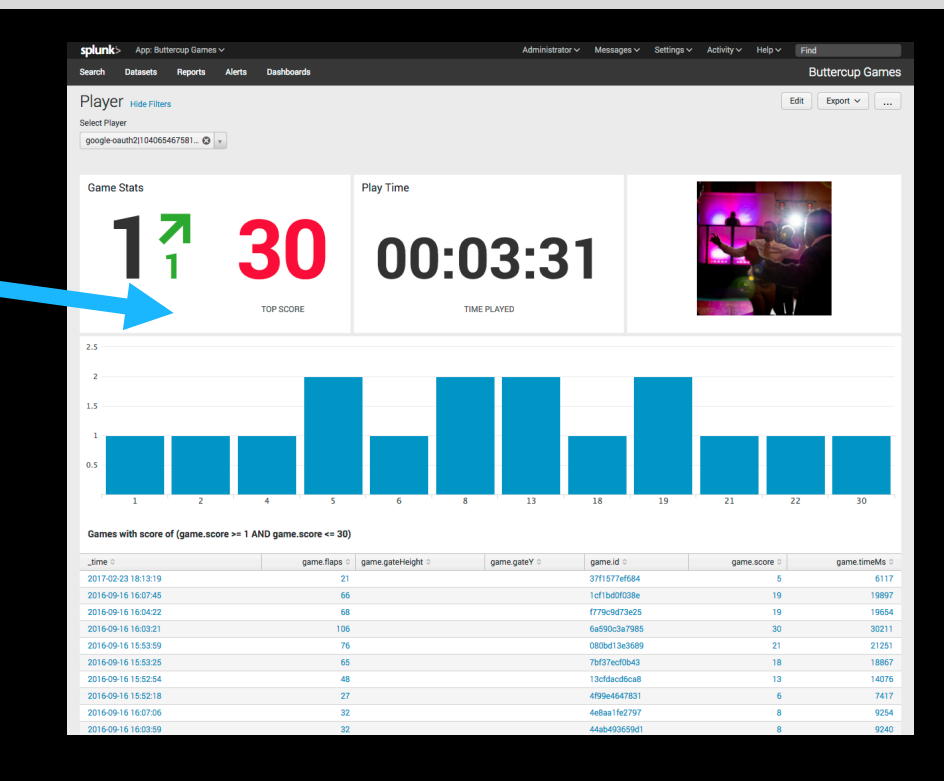

<drilldown> <link target="\_blank">/app/buttercup\_games/player?form.player=\$row.user.user\_id\$</link> </drilldown>

**1f**2017

### **Drilldown Editor**

build interactivity in your dashboard without learning XML

#### Objective:

- Promote more users to customize the drilldown experience
- Remove requirement to learn XML
- Default "Drill to Search" is often not the preferred behavior

#### Key Details

- Introduce new "Edit Drilldown" configuration dialog
- Supports common use cases
  - Link to search
  - Link to dashboard
  - Link to report
  - Link to custom URL
  - Manage tokens
- No change to Simple XML syntax
- Disable drilldown by default
  - \*only affects newly created content

oduct.screen?product\_id=FL-DSH-01&JSE /oldlink?item\_id=FST-26&!SESSIONID=SD5

| Drilldown Editor         |                                                                                                    | ×      |
|--------------------------|----------------------------------------------------------------------------------------------------|--------|
| On Click                 | Link to dashboard V                                                                                                    |        |
| App                      | No action                                                                                                    |        |
|                          | Link to search                                                                                                    |        |
| Dashboard                | ✓ Link to dashboard                                                                                                    |        |
|                          | Link to report                                                                                                    |        |
|                          | Upf Link to custom URL                                                                                                    |        |
| ✓ Advanced<br>Parameters | Manage tokens on this dashboard<br>Enable in-page drilldown actions                                                                           | ]×     |
|                          | + Add new                                                                                                    | -      |
|                          | Use parameters to set token values in the target dash<br>For example, form.host = \$click.value2\$ or host =<br>\$click.value2\$ Learn more 2 | oard.  |
| Preview URL              | /app/search/cities                                                                                                    |        |
| Cancel                   |                                                                                                    | Apply  |
| 10n=v1ew&1tamId=€5T-6&p  | splunk                                                                                                    | °> .co |

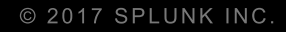

### Demo

**Drilldown Editor** 

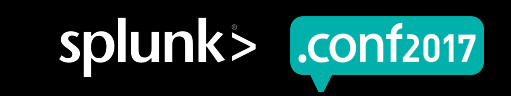

### **Drilldown UI Editor – Surface Area**

|                | Use Case                                                                                                |
|----------------|----------------------------------------------------------------------------------------------------|
| 1              | No action                                                                                               |
| 2              | <ul><li>Link to search</li><li>Both default (uses intentions parser) and custom search string</li></ul> |
| 3              | <ul><li>Link to dashboard</li><li>Same/different app context; pass tokens to target dashboard</li></ul> |
| 4              | Link to report <ul> <li>Same/different app context</li> </ul>                                           |
| 5              | Link to custom URL <ul> <li>Pass tokens to target URL</li> </ul>                                        |
| 6              | In-page interactivity (via token management) <ul> <li>Set/Unset/Eval tokens on the page</li> </ul>      |
| 7              | Conditional field drilldown                                                                             |
| 8              | Multiple Actions                                                                                        |
| 10:57:1531 "C- | suns shopping.com/cart.do?action=view&itemid=Est-5&progues                                              |

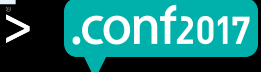

### Drilldown UI Editor – Surface Area (XML Only)

|   | Use Case                    |
|---|-----------------------------|
| 7 | Conditional field drilldown |
| 8 | Multiple Actions            |

Date

+ At

ge ma

Advanced drilldown is not supported in drilldown editor. You can edit dashboard XML source code directly.

Cancel

Apply

luct.screen?product\_id=FL-DSH-01&JSESS dlink?item\_id=EST-26&JSESSIONID=SD5SL

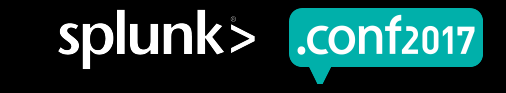

### **Event Annotations**

Add context to time-series charts by correlating against discreet events

#### Key use cases

- Correlate app performance metrics with code check-in events
- Overlay public/campaign events with application health

#### Feature details

- Supports time-series charts (line, area, column)
- Driven by a secondary search (event-driven)
- Custom Viz will need to integrate
- Optionally include categories and labels

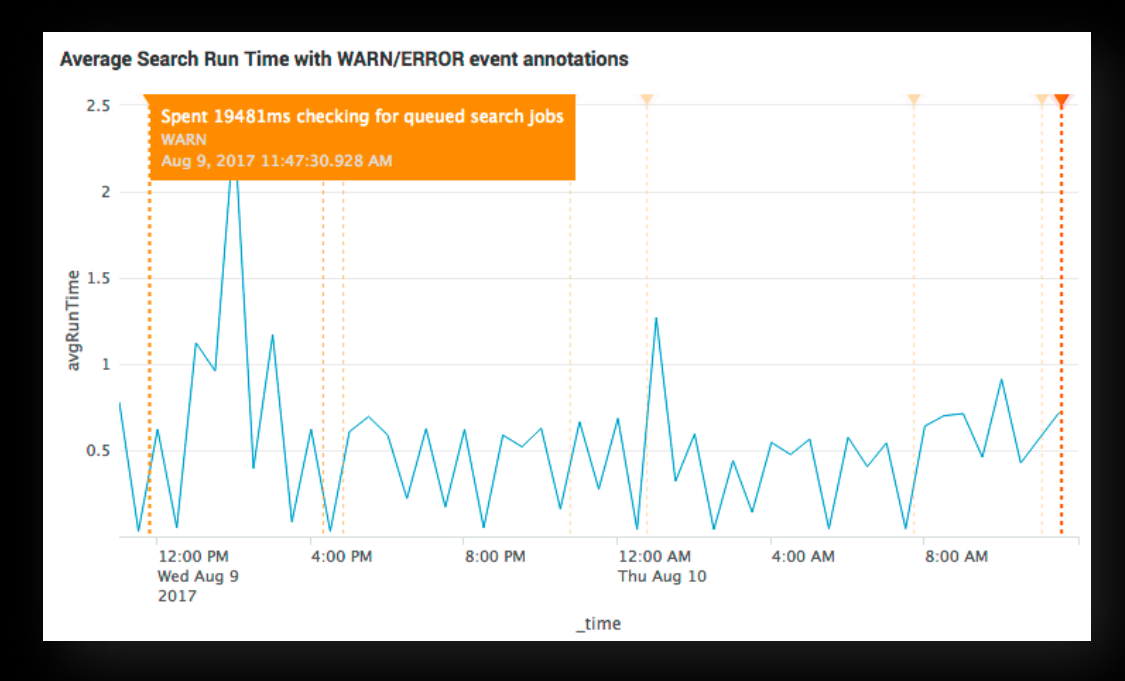

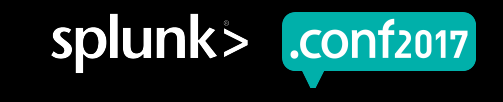

### **Event Annotations**

Add context to data by correlating discreet events against time-series charts

- Dashboard XML only
- Driven by a secondary search
  - <search type="annotation">
  - If <earliest> and <latest> are not specified, then it will use the primary search
- Supported fields in search results
  - <u>time</u> required field to overlay on a time-series chart
  - annotation\_label optional field for display in the tooltip
  - annotation\_category optional field to differentiate types of annotations, by color
  - annotation\_color optional field to override color \*(recommended to use charting categoryColors instead)
- XML charting options
  - charting.annotation.categoryColors Override color palette for annotation categories

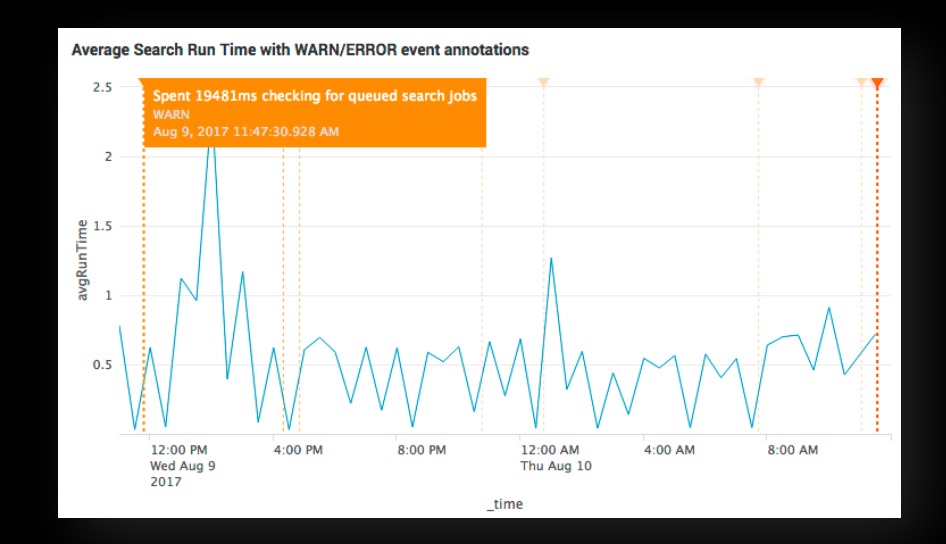

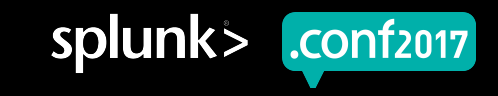

### **Dashboard Search Bar**

Improved search editing experience on dashboards

- Integrated SearchBar Component within Dashboards
  - Add Panel & Edit Search Workflows
- Improved Productivity & Consistency
- Leverage Functionality
  - Syntax Highlighting
  - Keyboard Shortcuts
  - Compact Search Assistant

| Edit Search                              |                                                                                                    | ×     |  |  |  |  |  |  |
|------------------------------------------|----------------------------------------------------------------------------------------------------|-------|--|--|--|--|--|--|
| Title                                    |                                                                                                    |       |  |  |  |  |  |  |
| Search String                            | <pre>((index="main") (sourcetype="products_download"))   fields "activity", "Platform", "salesforce_id", "version", " raw", "_time"   fields - "_raw"   eval Date=strftime('_time', "%m/%e/%Y")   rename "activity" AS "Products"   replace "Download" with "Enterprise" in "Products"   lookup "sfdc" "salesforce_id" OUTPUT "AccountName"   fields - "salesforce_id"   dedup "AccountName" "Platform" "version"</pre> |       |  |  |  |  |  |  |
| Time Range                               | Run Searcl         stats count         Command History           stats count by action, host         Command History           stats count by host         Command History           stats count by src_ip,dest_ip,dest_port         Command History           stats first(resident_on) as resident_on         Command History                                                                                          |       |  |  |  |  |  |  |
| Auto Refresh Delay?<br>Refresh Indicator | stats         Learn More I2           Provides statistics, grouped optionally by field.         Example:           sourcetype=access_combined   top limit=100 referer_domain   stats                                                                                                    |       |  |  |  |  |  |  |
| Cancel                                   | sum(count)                                                                                                    | Apply |  |  |  |  |  |  |

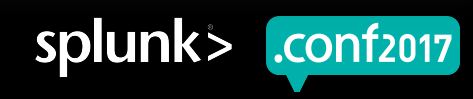

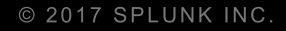

### Visualizations

Trellis Layout Result Truncation Actions for Reports

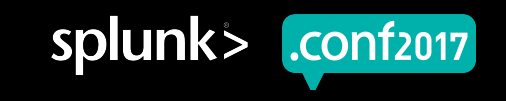

### **Trellis Layout**

#### New visualization platform capability

- Introduced Splunk 6.6
- Series of similar visualizations to facilitate comparison across multiple dimensions
- Uses single query to drive many visualization
- Can be used in Search, Reports, and Dashboards

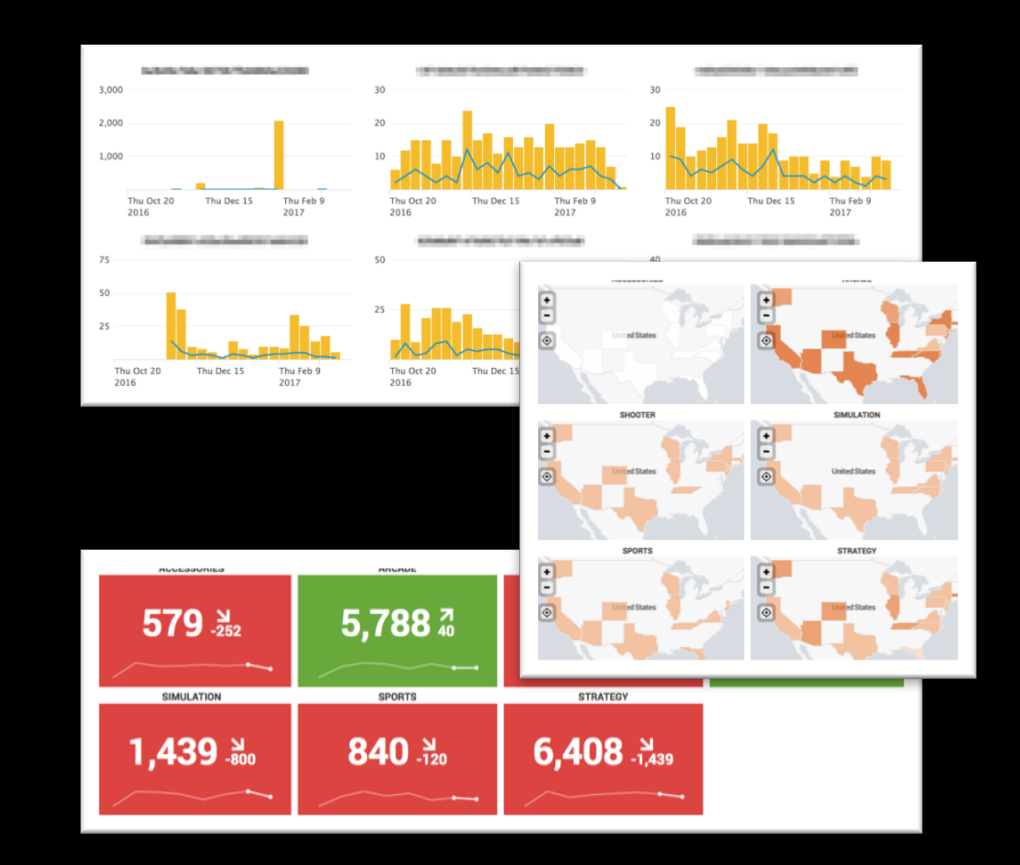

splunk>

.conf2017

#### **Before & After**

| unk> App: Distributed Management Console ~                                             |                                      |                          |                   |             | Administ               | trator ~        | 🔛 Messages 🗸 🛛 S           | iettings 🗸 🛛 Activity      | rv Helpv 🎚                   | nd .                    |
|----------------------------------------------------------------------------------------|--------------------------------------|--------------------------|-------------------|-------------|------------------------|-----------------|----------------------------|----------------------------|------------------------------|-------------------------|
|                                                                                        |                                      |                          |                   |             |                        |                 |                            |                            |                              | gement Cons             |
| PETVIEW<br>Distributed Management Console monitors important<br>de: distributed change | t aspects of your Splunk E           | nterprise deployment.    | Learn More 12     |             |                        |                 |                            |                            |                              |                         |
| 5 Indexers<br>In 5 Machines                                                            |                                      | 6 Searc                  | h Heads           |             |                        | R               | 1 Cluste<br>on 1 Machine   | r Master                   |                              | ţţţ                     |
| INDEXING RATE                                                                          |                                      |                          | CONCURI           | IENT SEARCH | ES                     |                 |                            | 51                         | ATUS                         |                         |
| 9.49 MB/s 2.                                                                           | 37 MB/s                              | ,                        | 9<br>OTAL         |             | 2<br>AVERAGE           |                 | 4<br>PEERS<br>SEARCHABLE   | 4<br>INDEXES<br>SEARCHABLE | 6124<br>BUCKET CORIES        | 8.03 GB<br>RANDATA SIZE |
| RESOURCE USAGE                                                                         |                                      |                          | RESO              | URCE USAGE  |                        |                 |                            | BERGUI                     | INF LIRADE                   |                         |
| CPU                                                                                    | 2.73 %                               |                          | CPU               |             | 0.27%                  |                 |                            | 081                        |                              | 17.5                    |
| Memory                                                                                 | 0.64 %                               | Me                       | mory              |             | 0.28%                  |                 |                            | unu                        |                              |                         |
|                                                                                        |                                      |                          |                   |             |                        |                 | Me                         | mory                       | 6                            | 45 %                    |
| 1 License Master                                                                       |                                      | 1 Deploy<br>on 1 Machine | yment Ser         | ver         |                        | ٩f              | 2 KV Sto<br>on 2 Machine   | ores                       |                              |                         |
| SLAVES WITH WARNINGS                                                                   |                                      |                          | DEP               | LOYMENT     |                        |                 |                            | U                          | SAGE                         |                         |
| 0                                                                                      |                                      |                          | 1                 |             | 0                      |                 | N                          | /A                         |                              | 0                       |
| LICENSE USAGE                                                                          |                                      |                          |                   |             | 1012                   |                 |                            |                            |                              |                         |
| Today                                                                                  | 465.08 / 875                         |                          | RESO              | URCE USAGE  |                        |                 |                            | RESOUR                     | ICE USAGE                    |                         |
|                                                                                        | GB                                   |                          | CPU               |             | 0.12%                  |                 |                            | CPU                        | 0.                           | 35 %                    |
| RESOURCE USAGE                                                                         |                                      | Me                       | mory              |             | 0.34 %                 |                 | Me                         | mory                       | 0                            | 15%                     |
| Chu                                                                                    | 0178                                 |                          |                   |             |                        |                 |                            |                            |                              |                         |
| 650                                                                                    | 0.17 8                               |                          |                   |             |                        |                 |                            |                            |                              |                         |
| Memory                                                                                 | 0.45 %                               |                          |                   |             |                        |                 |                            |                            |                              |                         |
| 59 Alerts<br>Enable or Disable Manage triggered alerts                                 | Filter by Last: 24 Hours 🗸           |                          |                   |             |                        |                 |                            |                            |                              | A                       |
| Alert Name 0                                                                           | Instance 0                           | Tim                      | e Triggered 0     | Descriptio  | in 0                   |                 |                            |                            |                              |                         |
| MC Alert - Saturated Event-Processing Queues                                           | svdev-fedora14-05-p                  | eer-2 Nov                | 20, 2014 12:53 PM | One or mo   | ore of your indexe     | r queues is r   | reporting a fill percentag | pe, averaged over the      | last 15 minutes, of 9        | 2% or more.             |
| MC Alert - Critical System Physical Memory Usage                                       | svdev-fedora14-06-p                  | eer-3 Nov                | 20, 2014 12:33 PM | One or mo   | ore instances has      | exceeded 90     | 0% memory usage.           |                            |                              |                         |
| MC Alert - Search Peer Not Responding                                                  | 10.140.126.128.808                   | Nov                      | 20, 2014 12:23 PM | One or mo   | ore of your search     | peers is cur    | mently down.               |                            |                              |                         |
| MC Alert - Critical System Physical Memory Usage                                       | svdev-sh-demo<br>svdev-fedora14-02-s | Nov<br>earch-head-1      | 20, 2014 11:43 AM | One or mo   | ore instances has      | exceeded 90     | 0% memory usage.           |                            |                              |                         |
| MC Alart - Saturated Event-Discussion Overas                                           | surface/articla 14.05.0              | eer.7 Nov                |                   | 0.000       | and a standard in data | e en en en in e | monting a fill persentar   | a surround over the        | last 15 minutes of 0         | The normania            |
| and refer containing french independing dagage                                         | 910011 10001014 00 p                 | 661 E 1604               | 20,2014 11:43 AM  | One of the  | re oi your moexe       | i dhenes is i   | reporting a milipercentary | the averaged over the      | and the summer of the latest | and the second second   |

uct.screen?product\_id=FL-DSH-01&JSE dlink?item\_id=EST-26&ISESSIONID=SD5

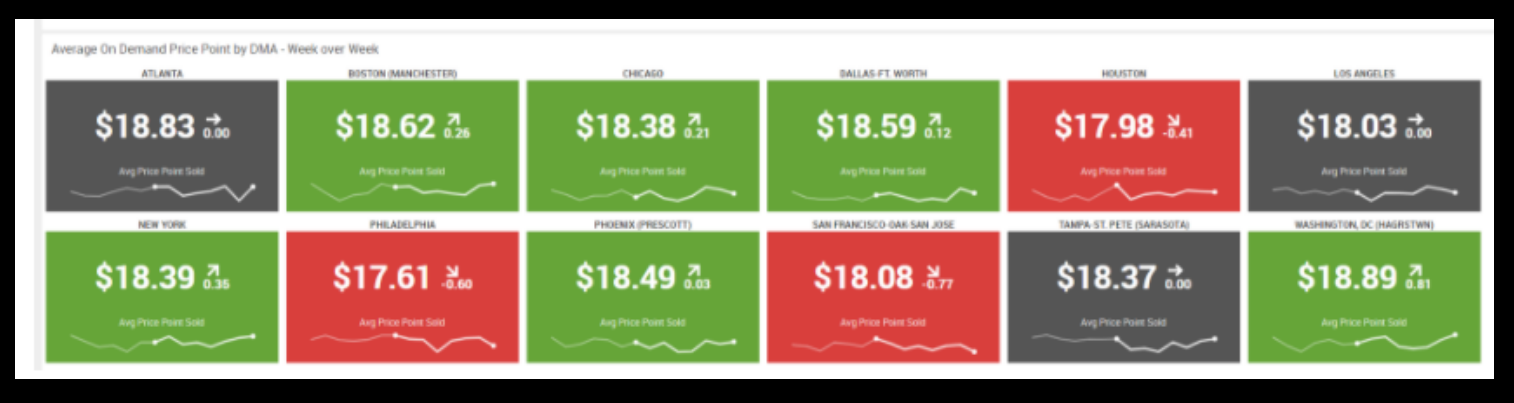

#### Benefits

- Alternative is to use series of similar queries, which causes unnecessary load on the system
- Single visualization might hide relevant outliers by over-aggregating values
- Since values often change over time, Trellis Layout can dynamically show all values that are present in the selected time range

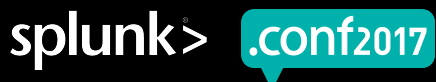

#### **Trellis Layout Usage**

| splunk > App: Search & Reporting                                                                                                    | <b>]</b> ∼                                                                                                    |                                   | Administrator 🗸 | $1 Messages \checkmark Settings \checkmark Activity \checkmark$ | Help ✓ Find               |
|----------------------------------------------------------------------------------------------------|----------------------------------------------------------------------------------------------------|-----------------------------------|-----------------|-----------------------------------------------------------------|---------------------------|
| Search Datasets Reports                                                                                                    | Alerts Dashboards                                                                                                    |                                   |                 |                                                                 | Search & Reporting        |
| Q New Search                                                                                                    |                                                                                                    |                                   |                 |                                                                 | Save As → New Table Close |
| <pre>index="energy"   where (MSN="TEPRB" or MSN=   eval data_total = if(MSN==   eval data_renewable = if(M<br/>  timechart span=1y latest(d)</pre> | "REPRB") and StateCode !="US"<br>"TEPRB", Data, null)<br>SN=="REPRB", Data, null)<br>ata_total) latest(data_renewable) | by StateCode useother=false limit | t=55            |                                                                 | All time ~ Q              |
| ✓ 4,680 events (before 4/5/17 3:35:21.0                                                                                                    | 000 PM) No Event Sampling 🗸                                                                                            |                                   |                 | Job ∽ 🛛 🔳                                                       | → ♣ 业                     |
| Events (4,680) Patterns                                                                                                    | Statistics (45) Visualization                                                                                          |                                   |                 |                                                                 |                           |
|                                                                                                    | llis                                                                                                    |                                   |                 |                                                                 |                           |
| AK                                                                                                    | AL                                                                                                    | AR                                | AZ              | CA                                                              | СО                        |
| 5,000,000                                                                                                    | 2,000,000                                                                                                    | 2,000,000                         | 1,000,000       | 5,000,000                                                       | 5,000,000                 |
| CT                                                                                                    | DC                                                                                                    | <b>DE</b>                         | FL              | <b>GA</b>                                                       | HI                        |
| 250,000                                                                                                    | 2,500                                                                                                    | 10,000                            | 500,000         | 500,000                                                         | 25,000                    |
| IA                                                                                                    | ID                                                                                                    | μ                                 | IN              | KS                                                              | КҮ                        |
| 500,000                                                                                                    | 200,000                                                                                                    | 2,500,000                         | 1,000,000       | 1,000,000                                                       | 5,000,000                 |
| 1970 1986 2002                                                                                                    | 1970 1986 2002                                                                                                    | 1970 1986 2002                    | 1970 1986 2002  | 1970 1986 2002                                                  | 1970 1986 2002            |

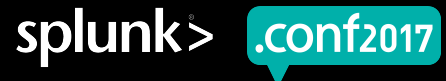

di10:57/category.screen?category\_id=GIFTS&JSESSIONID=SDISL4FF10ADFF10 HTTP 1.1" 404 720 "http://buttercup-shopping.com/category\_id=GIFTS&JSESSIONID=SDISL4FF10ADFF10 HTTP 1.1" 404 322 "http://buttercup-shopping.com/category\_id=GIFTS&JSESSIONID=SDISL4FF10ADFF10 HTTP 1.1" 404 322 "http://buttercup-shopping.com/category\_id=GIFTS&JSESSIONID=SDISL4FF10ADFF10 HTTP 1.1" 404 322 "http://buttercup-shopping.com/category\_id=GIFTS&JSESSIONID=SDISL4FF10ADFF10 HTTP 1.1" 404 322 "http://buttercup-shopping.com/category\_id=GIFTS&JSESSIONID=SDISL4FF10ADFF10 HTTP 1.1" 404 322 "http://buttercup-shopping.com/category\_id=GIFTS&JSESSIONID=SDISL4FF10ADFF10 HTTP 1.1" 404 322 "http://buttercup-shopping.com/category\_id=GIFTS&JSESSIONID=SDISL4FF10ADFF10 HTTP 1.1" 404 322 "http://buttercup-shopping.com/category\_id=GIFTS&JSESSIONID=SDISL4FF10ADFF10 HTTP 1.1" 404 322 "http://buttercup-shopping.com/category\_id=GIFTS&JSESSIONID=SDISL4FF10ADFF10 HTTP 1.1" 404 322 "http://buttercup-shopping.com/category\_id=GIFTS&JSESSIONID=SDISL4FF10ADFF10 HTTP 1.1" 404 322 "http://buttercup-shopping.com/category\_id=GIFTS&JSESSIONID=SDISL4FF10ADFF10 HTTP 1.1" 404 312 "http://buttercup-shopping.com/category\_id=GIFTS&GISESSIONID=SDISL4FF10ADFF10 HTTP 1.1" 404 312 "http://buttercup-shopping.com/category\_id=GIFTS&GISESSIONID=SDISL4FF10ADFF10 HTTP 1.1" 404 312 "http://buttercup-shopping.com/category\_id=GIFTS&GISESSIONID=SDISL4FF10ADFF10 HTTP 1.1" 404 312 "GIFTS&GISESSIONID=SDISL4FF10ADFF10 HTTP 1.1" 404 312 "GIFTS&GISESTIONID=SDISL4FF10ADFF10 HTTP 1.1" 404 312 "GIFTS&GISESTIONID=SDISL4FF10ADFF10 HTTP 1.1" 404 312 "GIFTS&GISESTIONID=SDISL4FF10ADFF10 HTTP 1.1" 404 312 "GIFTS&GISESTIONID=SDISL4FF10ADFF10 HTTP 1.1" 405 312 "GIFTS&GISESTIONID=SDISL4FF10ADFF10 HTTP 1.1" 405 312 "GIFTS&GISESTIONID=SDISL4FF10ADFF10 HTTP 1.1" 405 312 "GIFTS&GISESTIONID=SDISL4FF10ADFF10 HTTP 1.1" 405 312 "GIFTS&GISESTIONID=SDISL4FF10ADFF10 HTTP 1.1" 405 312 "GIFTS&GISESTIONID=SDISL4FF10ADFF10 HTTP 1.1" 405 312 "GIFTS&GISESTIONID=SDISL4FF10ADFF10 HTTP 1.1" 405 312 "GIFTS&GISESTIONID=SDISL4F

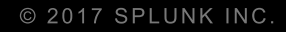

### Demo

**Trellis Layout** 

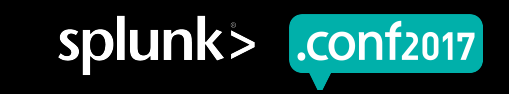

### **Result Truncation**

#### Problem

- jschart limits set low to avoid performance problems in browsers due to large result sets in charts
- Limits were not configurable

#### Solution

- Using combination of settings in web.conf
  - jschart\_truncation\_limit
  - jschart\_series\_limit
  - jschart\_results\_limit
- Customer/browser defined limits
- CAUTION: Browser Crashing Ahead

#### **Bonus**: Updated Charting Libraries

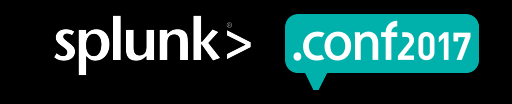

### **Actions For Reports**

- Follow-on to Custom Alert Actions from Splunk 6.3
- Installed and enabled Alert Actions are now available to users for Alerts AND Reports
- Solves the "always alert" problem

| Edit Schedule     |                             |                                                                   | 2          | ×  |
|-------------------|-----------------------------|-------------------------------------------------------------------|------------|----|
|                   | Report                      | Application Performance                                           |            |    |
| Sche              | dule Report                 | Learn More L                                                      |            |    |
|                   | Schedule                    | Run every week 🗸                                                  |            |    |
|                   |                             | On Monday ~ at 6:00 ~                                             | ~          |    |
| -                 | Time Range                  | Last 24 hours >                                                   |            |    |
| Schedu            | ule Priority?               | Default 🗸                                                         |            |    |
| Schedu            | le Window?                  | No window 🗸                                                       |            |    |
| Trig              | ger Actions                 |                                                                   |            |    |
|                   |                             | + Add Actions ~                                                   |            |    |
|                   | E Log Eve<br>Send log       | nt<br>event to Splunk receiver endpoint                           |            |    |
|                   | Output th                   | results to lookup<br>e results of the search to a CSV lookup file | Cancel Sav | /e |
|                   | Run a s<br>Invoke a         | cript<br>custom script                                            |            |    |
|                   | Send en<br>Send an          | nail<br>email notification to specified recipients                |            |    |
| on Privacy Policy | Beneric H                   | k<br>ITTP POST to a specified URL                                 |            |    |
|                   | Manage Act<br>Manage availa | ions 🖸<br>ble actions and browse more actions                     |            |    |

splunk>

.conf2017

# Thank You

## Don't forget to rate this session in the .conf2017 mobile app

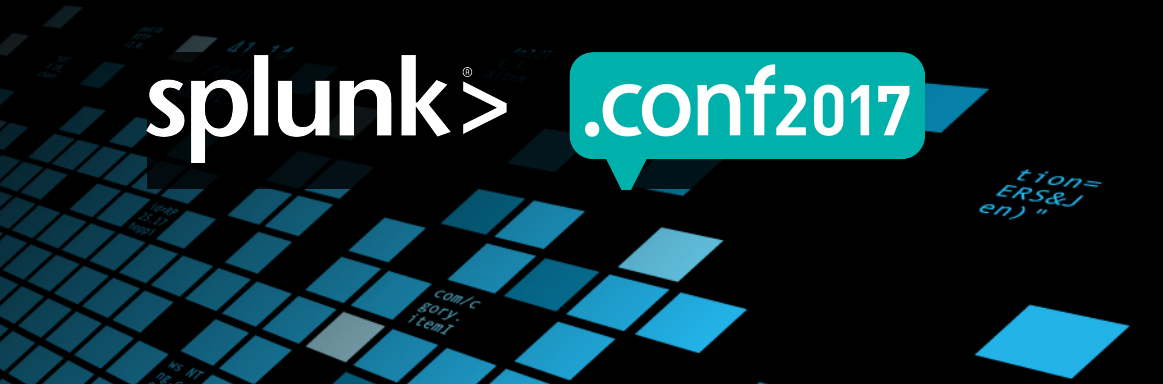

### Appendix A: Drilldown Editor

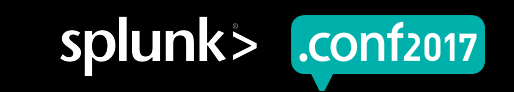

#### **Drilldown UI Editor – Surface Area**

|       |         | Use Case                                                                                                   |
|-------|---------|----------------------------------------------------------------------------------------------------|
|       | 1       | No action                                                                                                  |
|       | 2       | <ul> <li>Link to search</li> <li>Both default (uses intentions parser) and custom search string</li> </ul> |
|       | 3       | <ul> <li>Link to dashboard</li> <li>Same/different app context; pass tokens to target dashboard</li> </ul> |
|       | 4       | Link to report <ul> <li>Same/different app context</li> </ul>                                              |
|       | 5       | Link to custom URL <ul> <li>Pass tokens to target URL</li> </ul>                                           |
|       | 6       | In-page interactivity (via token management) <ul> <li>Set/Unset/Eval tokens on the page</li> </ul>         |
|       | 7       | Conditional field drilldown                                                                                |
|       | 8       | Multiple Actions                                                                                           |
| 18:10 | 9:57.1. | Solunk                                                                                                    |

Creen?product id=FL-DSH-01&JSESSIONID

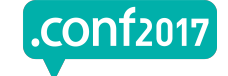

Supported via UI Editor

### Drilldown UI Editor – Surface Area (XML Only)

|   | Use Case                    |
|---|-----------------------------|
| 7 | Conditional field drilldown |
| 8 | Multiple Actions            |

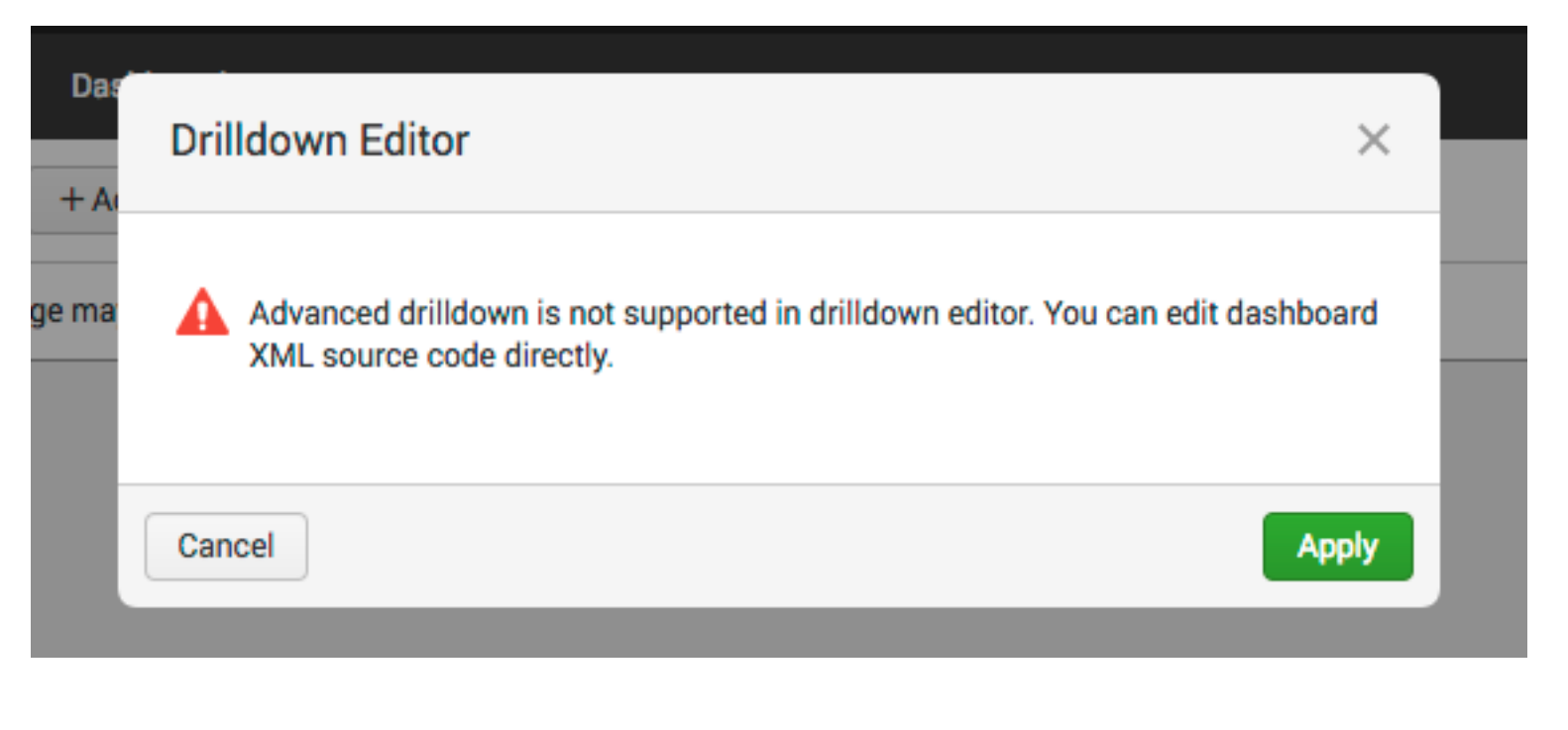

screen?product id=FL-DSH-01&JSESSIONID=SD3

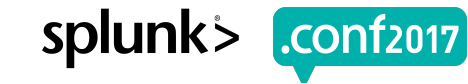

splunk>

.conf2017

### **Conditional Field Drilldown (XML Only)**

| Search | ı stri | ing      | index=_i<br>  chart<br>  addtot<br>  sort · | interi<br>coun<br>tals<br>-ERRO | nal (<br>t <mark>ove</mark><br>R | log_<br>r so | leve]<br>urcet | l=* log_level!="W/<br>type <mark>by</mark> log_level | ARNING") |             |         |         |
|--------|--------|----------|---------------------------------------------|---------------------------------|----------------------------------|--------------|----------------|------------------------------------------------------|----------|-------------|---------|---------|
|        | Lo     | og Event | s by Sourc                                  | etype                           |                                  |              |                |                                                      |          |             |         |         |
|        |        | sourcety | pe 🌣                                        |                                 |                                  |              |                | ERROR ¢                                              | INFO 0   | WARN 🌣      |         | Total 0 |
|        | 1      | splunkd  |                                             |                                 |                                  |              |                | 18                                                   | 420955   | 1520        |         | 422493  |
|        | 2      | splunk_v | veb_service                                 |                                 |                                  |              |                | 1                                                    | 510      | 0           |         | 511     |
|        | 3      | schedule | er.                                         |                                 |                                  |              |                | 0                                                    | 8341     | 0           |         | 8341    |
|        | 4      | splunkd_ | conf                                        |                                 |                                  |              |                | 0                                                    | 2        | 0           |         | 2       |
|        |        |          |                                             |                                 |                                  |              |                |                                                      |          |             |         |         |
|        |        |          |                                             | Search                          | Datasets                         | Reports      | Alerts         | Dashboards                                           |          | Search & Re | porting |         |

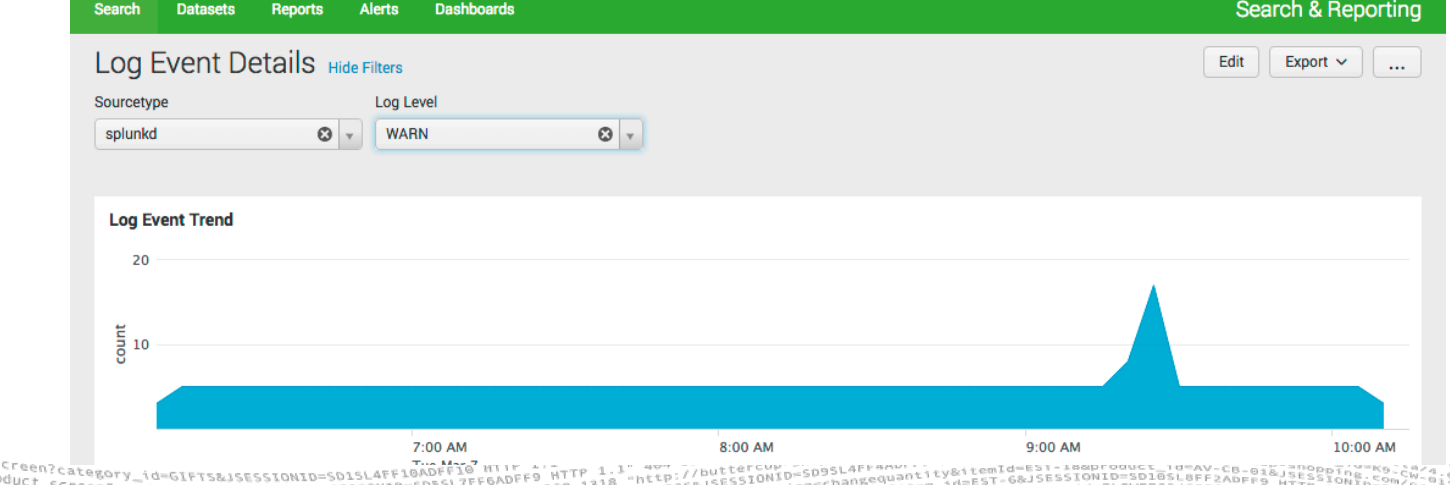

/product.screen?product id=FL-DSH-01&JSESSIONIL

| Search string                       | <pre>index=_internal (log_leve     chart count over source     addtotals     sort -ERROR</pre> | l=* log_level!="WARNING<br>type <mark>by</mark> log_level | i")                       |         | H<br>C   | appy<br>ase!       |
|-------------------------------------|------------------------------------------------------------------------------------------------|-----------------------------------------------------------|---------------------------|---------|----------|--------------------|
| Log E                               | Events by Sourcetype                                                                           |                                                           |                           |         |          |                    |
| SOL                                 | urcetype 🗘                                                                                     | ERROR \$                                                  | INFO \$                   | WARN \$ | Total 0  |                    |
| 1 spl                               | lunkd                                                                                          | 18                                                        | 420955                    | 1520    | 422493   |                    |
| 2 spl                               | lunk_web_service                                                                               | 5                                                         | 510                       | 0       | 511      |                    |
| 3 sch                               | heduler                                                                                        | 0                                                         | 8341                      | 0       | 8341     |                    |
| 4 spl                               | lunkd_conf                                                                                     | Search Datasets                                           | Reports Alerts Dashboards | ^       | <u> </u> | Search & Reporting |
|                                     |                                                                                                | Log Event De                                              | etails Hide Filters       |         |          | Edit Export V      |
|                                     |                                                                                                | Sourcetype                                                | Log Level                 | Q v     |          |                    |
| If user clicks                      | on "18".                                                                                       |                                                           |                           |         |          |                    |
| th<br>dashboard ar<br>log_level="EF | nen direct user to "Log Events De<br>nd pass sourcetype='splunkd' &<br>RROR"                   | Log Event Trend                                           |                           |         |          |                    |
| 4                                   |                                                                                                | <u><u></u>8 10</u>                                        | 7:00 AM                   | 8:00 AM | 9:00 AM  | 10:00 AM           |
| <pre><drilldown></drilldown></pre>  | >                                                                                              |                                                           | Tuo Mor 7                 |         |          | 4                  |

<link target="\_blank">/app/search/log\_event\_details?form.sourcetype=\$row.sourcetype\$&amp;form.log\_level=\$click.name2\$</link>
</drilldown>

anseg 5. Com/oil 28.17 1 a sector removes tended est interior as a sector removes tended est interior as a sector removes a sector removes tended est interior as a se

| Search | n string | index=_int<br>  chart co<br>  addtotal<br>  sort -EF | ternal (log_level<br>ount over sourcet<br>Ls<br>RROR | =* log_level!="WA<br>ype <mark>by</mark> log_level | RNING") |        | Ec      | lge Case |
|--------|----------|------------------------------------------------------|------------------------------------------------------|----------------------------------------------------|---------|--------|---------|----------|
|        | Log Ev   | vents by Sourcety                                    | pe                                                   |                                                    |         |        |         |          |
|        | sour     | rcetype 🌣                                            |                                                      | ERROR 0                                            | INFO 🌣  | WARN 0 | Total 0 |          |
|        | 1 splu   | nkd                                                  |                                                      | 18                                                 | 420955  | 1520   | 422493  |          |
|        | 2 splu   | nk_web_serve                                         |                                                      | 1                                                  | 510     | 0      | 5       |          |
|        | 3 sche   | eduler                                               |                                                      | 0                                                  | 8341    | 0      | 8341    |          |
|        | 4 splu   | nkd_conf                                             |                                                      | 0                                                  | 2       | 0      | 2       |          |

#### **Current Behavior**

If user clicks on "splunkd", then direct to "Log Event Details" and pass sourcetype='splunkd' & log\_level='sourcetype' If user clicks on "422493", then direct to "Log Event Details" and pass sourcetype='splunkd' & log\_level='Total'

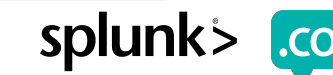

| Log Events by Sourcetypesourcetype \$ERROR \$INFO \$WARN \$Total \$splunkdsplunk_web_servee15100510                                                       | Case | Edge    |          | RNING") | l=* log_level!="WA<br>ype <mark>by</mark> log_level: | ternal (log_level<br>punt over sourcet<br>ls<br>RROR | index=_inf<br>  chart co<br>  addtotal<br>  sort -EF | tring    | earch s | Sea |
|----------------------------------------------------------------------------------------------------|------|---------|----------|---------|------------------------------------------------------|------------------------------------------------------|------------------------------------------------------|----------|---------|-----|
| sourcetype \$\2222Sourcetype \$\22222ERROR \$\22222INFO \$\222222WARN \$\222222Total \$\2222221splunkd1842095515204224932splunk_web_serve151001           |      |         |          |         |                                                      | /pe                                                  | nts by Sourcety                                      | Log Eve  |         |     |
| 1         splunkd         18         420955         1520         422493           2         splunk_web_servee         1         510         0         511 |      | Total 0 | WARN 🌣   | INFO 0  | ERROR 0                                              |                                                      | etype 0                                              | source   |         |     |
| 2 splunk_web_serve 1 510 0                                                                                                    |      | 422493  | <br>1520 | 420955  | 18                                                   |                                                      | d                                                    | 1 splunk |         |     |
|                                                                                                    |      | 5       | 0        | 510     | 1                                                    | -                                                    | _web_service                                         | 2 splunk |         |     |
| 3 scheduler 0 8341 0 8341                                                                                                    |      | 8341    | 0        | 8341    | 0                                                    |                                                      | uler                                                 | 3 schedu |         |     |
| 4 splunkd_conf 0 2 0 2                                                                                                    |      | 2       | 0        | 2       | 0                                                    |                                                      | d_conf                                               | 4 splunk |         |     |

#### **Desired Behavior**

If user clicks on "splunkd", then direct to "Log Event Details" and pass sourcetype='splunkd' & log\_level='\*' If user clicks on "422493", then direct to "Log Event Details" and pass sourcetype='splunkd' & log\_level='\*'

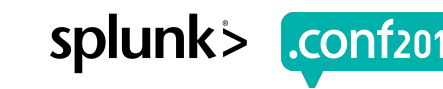

| Log Eve              | <pre>index=_internal (log_leve<br/>  chart count over source<br/>  addtotals<br/>  sort -ERROR</pre> | el=* log_level!="WARNI<br>etype <mark>by</mark> log_level | NG")                  |        | ) So    | lutio |
|----------------------|----------------------------------------------------------------------------------------------------|-----------------------------------------------------------|-----------------------|--------|---------|-------|
| sourc                | etype 🗘                                                                                              | ERROR \$                                                  | INFO 0                | WARN 0 | Total 🗘 |       |
|                      |                                                                                                    |                                                           | 100055                | 1 500  | 400.400 |       |
| 1 spluni             | d                                                                                                    | 18                                                        | 420955                | 1520   | 422493  |       |
| 1 splun<br>2 splun   | c_web_serve                                                                                          | 18                                                        | 420955                | 0      | 422493  |       |
| 1splunl2splunl3sched | c_web_service<br>uler                                                                                | 18<br>1<br>0                                              | 420955<br>510<br>8341 | 0      | 8341    |       |

<drilldown>

<condition field="sourcetype">

luct.screen?product\_id=FL-DSH-01&JS

<link target="\_blank">/app/search/test\_bug?form.sourcetype=\$row.sourcetype\$&amp;form.log\_level=\*</link>
</condition>

<condition field="Total">

<link target="\_blank">/app/search/test\_bug?form.sourcetype=\$row.sourcetype\$&amp;form.log\_level=\*</link>
</condition>

<condition>

<link target="\_blank">/app/search/test\_bug?form.sourcetype=\$row.sourcetype\$&amp;form.log\_level=\$click.name2\$</link>
</condition>

### Multiple Actions (XML Only)

| Purchase History       |          |
|------------------------|----------|
| Customer 🗘             | Amount 🌣 |
| Susan Smith - ID:12345 | \$400    |
| John Stand - ID:67890  | \$300    |

#### **Desired Behavior**

If user clicks on "Susan Smith – ID:12345" then direct to "Customer Details" dashboard and pass ID='12345' (effectively, extract the ID from the customer field, and use that token)

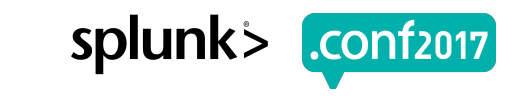

#### Multiple Actions (XML Only)

| Amount 0 |                          |
|----------|--------------------------|
| \$400    |                          |
| \$300    |                          |
|          | Amount<br>\$400<br>\$300 |

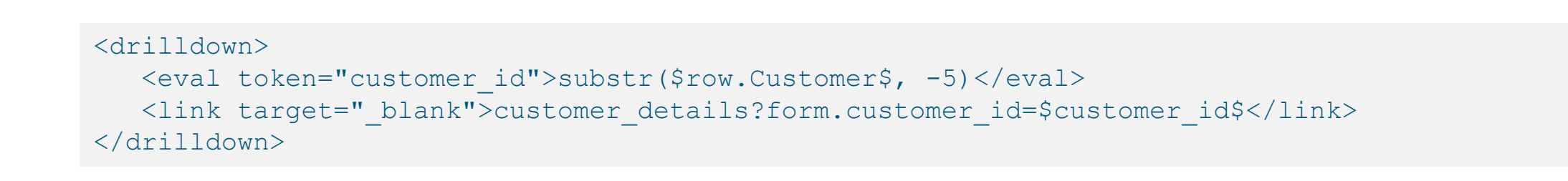

luct.screen?product\_id=FL-DSH-01&JSESSIONID=SD3

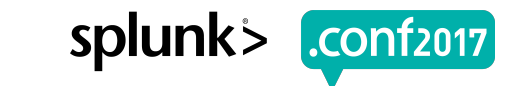

### Appendix B: Event Annotations

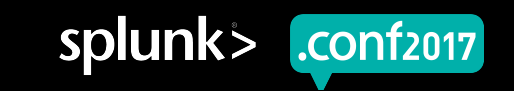

### **How To Configure Event Annotations?**

#### Dashboard XML only

#### Driven by a secondary search

- <search type="annotation">
- If <earliest> and <latest> are not specified, then it will use the primary search

#### Supported fields in search results

- \_time required field to overlay on a time-series chart
- annotation\_label optional field for display in the tooltip
- annotation\_category optional field to differentiate types of annotations, by color
- annotation\_color optional field to override color \*(recommended to use charting categoryColors instead)

#### XML charting options

• charting.annotation.categoryColors – Override color palette for annotation categories

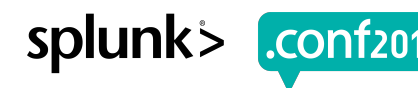

#### Scenario #1: Basic Overlay w/ Event Annotations

**Correlate Search Workload with User Logins** *Example:* Correlate search workload with user activity. Set 100 login by admin label to include the login username. 75 count 50 <chart> <title>Correlate Search Workload with User Logins</title> 25 <!-- Base search that drives the visualization --><search> <query>index= audit action=search result count="\*" | timechart count</g 12:00 PM 12:00 AM 6:00 PM 6:00 AM <earliest>-24h@h</earliest> Thu Aug 10 Fri Aug 11 <latest>now</latest> 2017 </search> time <!-- Secondary search that drives the annotations --> <search type="annotation"> <query>index= audit action="login attempt" | eval annotation label = "login by " . user</query> <earliest>-24h@h</earliest> <latest>now</latest> </search> <option name="charting.chart">line</option> <option name="charting.drilldown">none</option> <option name="charting.legend.placement">none</option> <option name="charting.lineWidth">1</option> </chart>

Screen?product id=FL-DSM-01&J

### Scenario #2: Multiple Categories of Event Annotations

Example: Correlate search run time with various warning and error log events. Use category to differentiate log level, and label to display the log message.

```
avgRunTime
^
<chart>
  <title>Average Search Run Time with WARN/ERROR event annotations</title>
   <!-- Base search that drives the visualization -->
   <search>
      <query>index= audit action=search result count="*" | timechart avg(total ru
avgRunTime</guery>
      <earliest>-24h@h</earliest>
                                                                                                                        12:00 AM
                                                                                             12:00 PM
                                                                                                          6:00 PM
                                                                                                                                     6:00 AM
      <latest>now</latest>
                                                                                             Thu Aug 10
                                                                                                                       Fri Aug 11
   </search>
                                                                                             2017
                                                                                                                   time
  <!-- Secondary search that drives the annotations -->
  <search type="annotation">
      <query>index= internal (log level="WARN" OR log level="ERROR") | eval annotation label = message| eval
annotation category = log level</query>
      <earliest>-24h@h</earliest>
      <latest>now</latest>
   </search>
  <!-- Customize the event annotation colors based on category name -->
  <option name="charting.annotation.categoryColors">{"ERROR":"0xff3300","WARN":"0xffcc00"}</option>
  <option name="charting.chart">line</option>
  <option name="charting.drilldown">none</option>
  <option name="charting.legend.placement">none</option>
  <option name="charting.lineWidth">1</option>
                                                                                                                     splunk
  <option name="charting.seriesColors">[0x339933]</option>
</chart>
```

#### Average Search Run Time with WARN/ERROR event annotations

WARN

Spent 12561ms reaping search processes

Aug 10, 2017 6:43:23.180 PM

"Cas "Seis "M/nin, VC "n. 43.17 14 sec. "CM\_10=EST.26&JSESSIUNIU=DUDJE." Cas creen(54) Tree:1891 "Cas 55:10/1., "GET (51) Sec.1081 "Cas creen(54) Sec.1081 "Cas creen(54) "Cas creen(54) "Cas creen(54

#### **Important Details**

- Currently, integrated with dashboard XML only
- Does not yet support "user" annotations
  - Search-driven annotations only

duct.screen?product\_id=FL-DSH-01&JSESS

- Supports discreet events
  - Does not support "duration" event (ex. maintenance windows, etc)

#### Performance

Does run an additional search on dashboard load time

#### Result limit of 1000

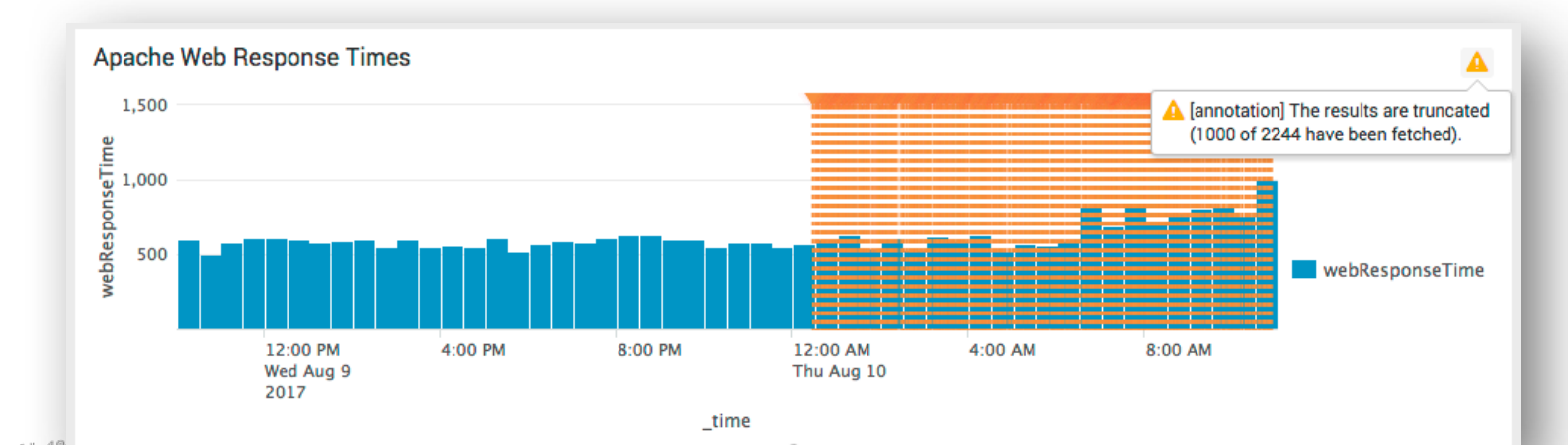

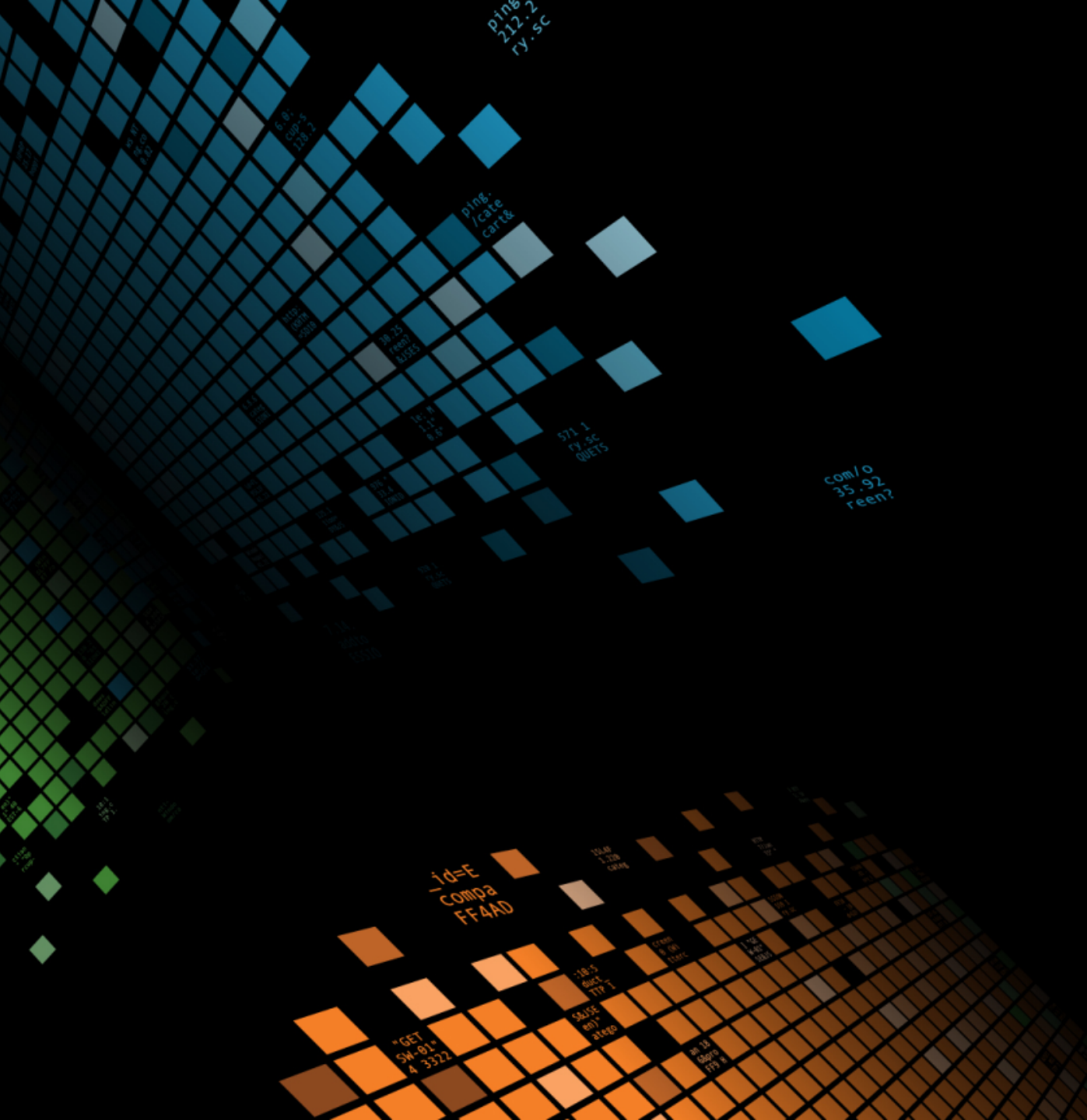

### End End

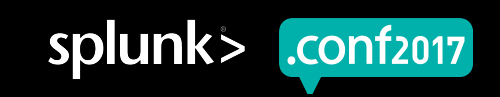

# Thank You

## Don't forget to rate this session in the .conf2017 mobile app

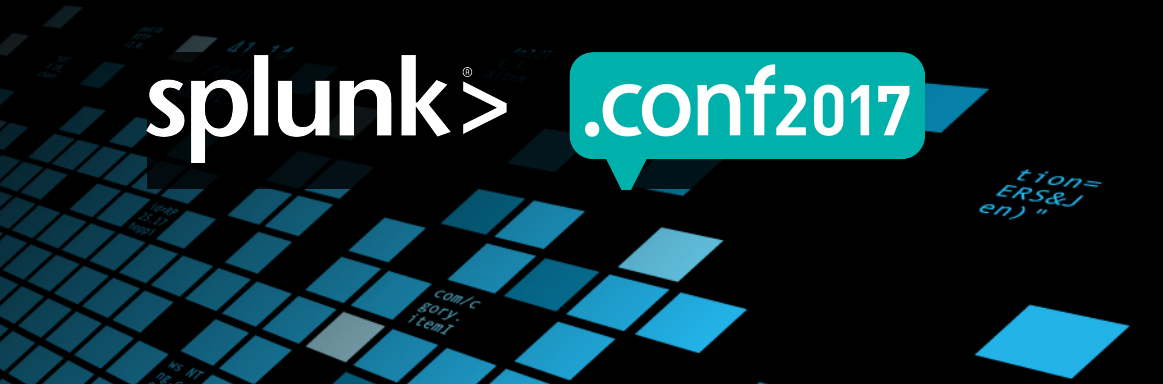